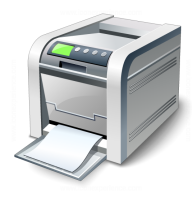

## Muskingum County Library System Wireless Printing Instructions for Android Devices

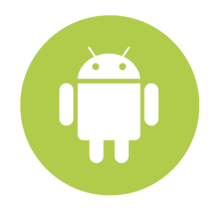

Muskingum County Library System uses a service called SmartALEC to print wirelessly from personal Laptops, Android and iOS devices.

1. <u>D</u>ownload the SmartALEC app. You can search the Google Play store or use the direct link provided within the MCLS Wireless Printing page.

Tap to "Accept" the Usage Policy:

2. Launch the app and log in with your library barcode and PIN:

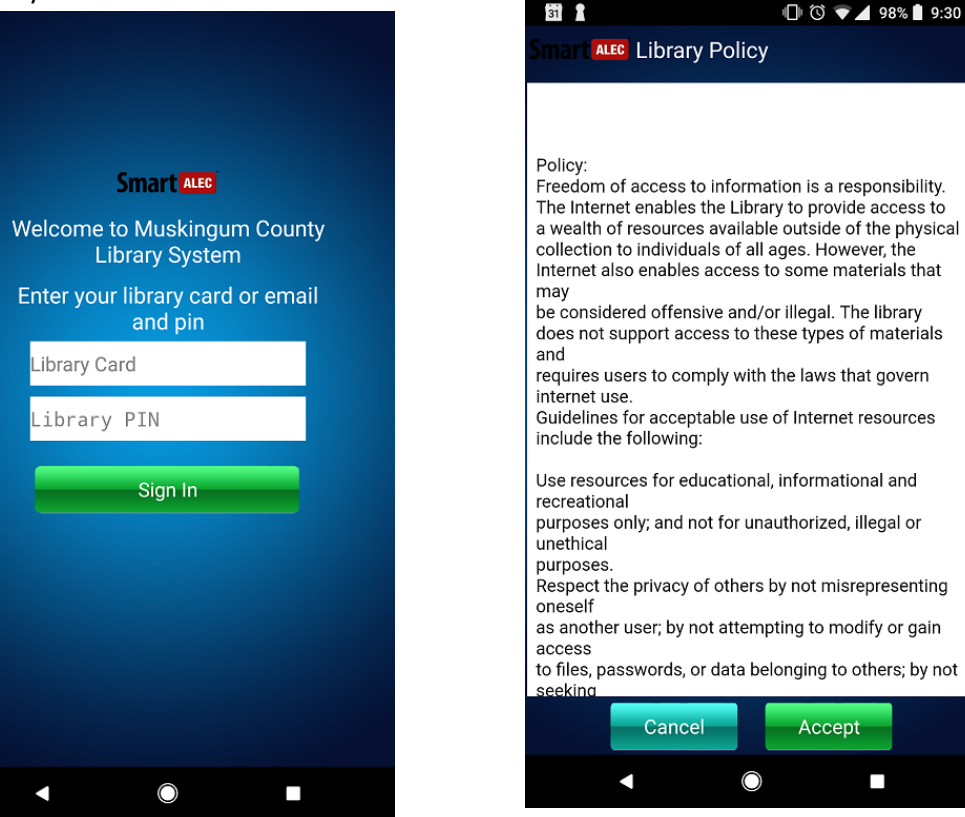

Once enabled, you may close the SmartALEC app and navigate to the item that you wish to print.

4. Enable the app. Tap the menu button then "Enable SmartAlec Printer":

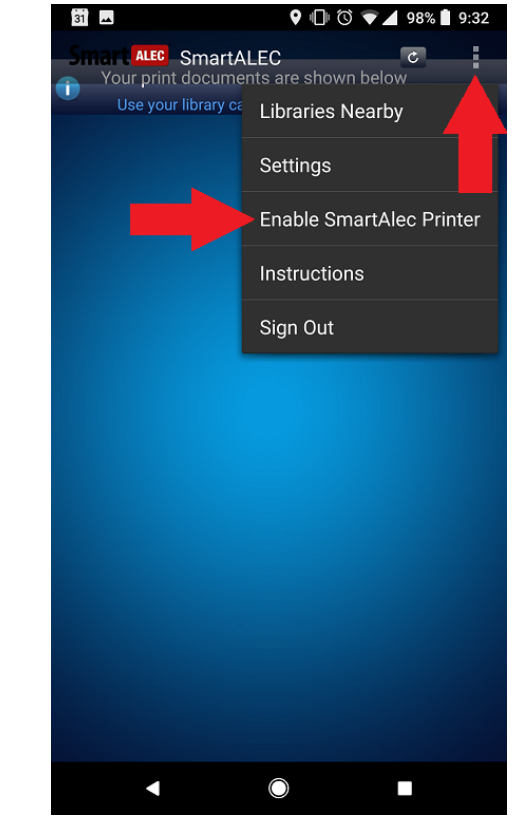

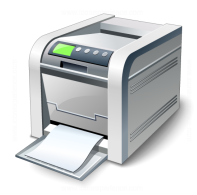

## Muskingum County Library System Wireless Printing Instructions for Android Devices

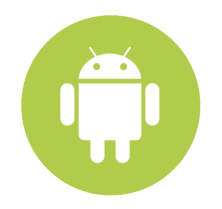

## **Example** Printing from Gmail App:

- 1. Press the menu button
- 2. Select "Print":

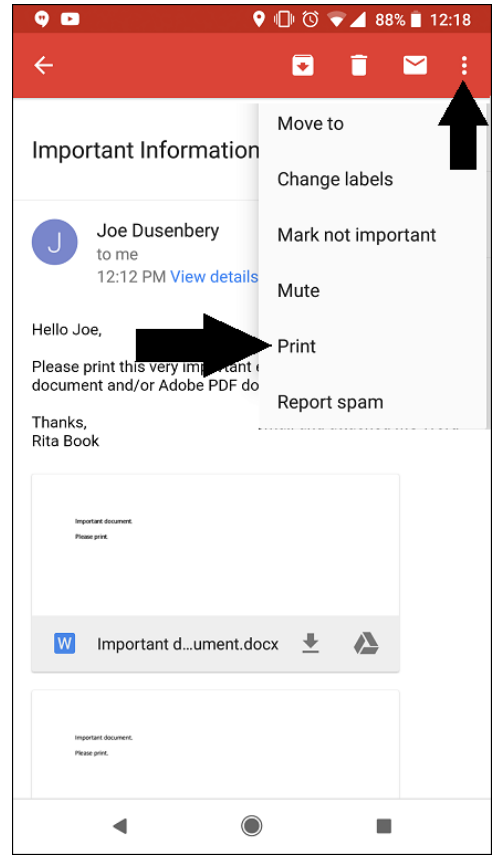

3. Set to "SmartAlec Printer" and press the blue printer icon:

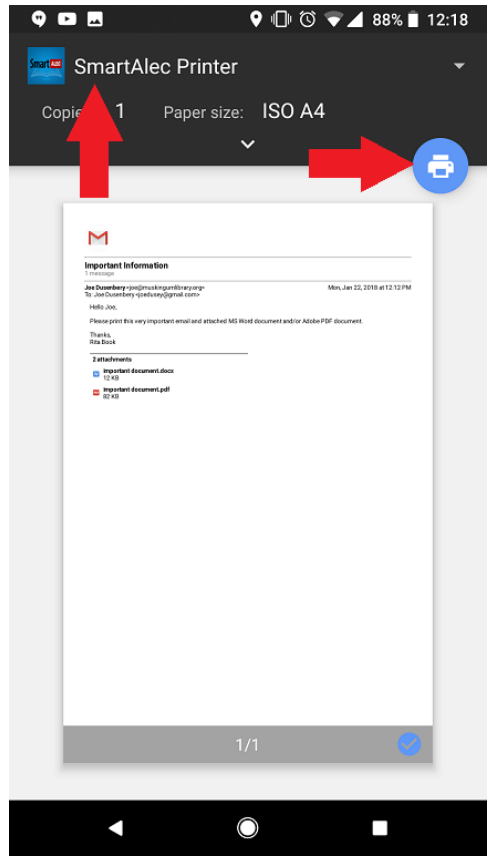

- 4. Pay for and Retrieve Printouts
  - a. From John McIntire Library Use the self-service printer kiosks
  - b. From any Branch location ask staff to release your document. They will also collect payment.